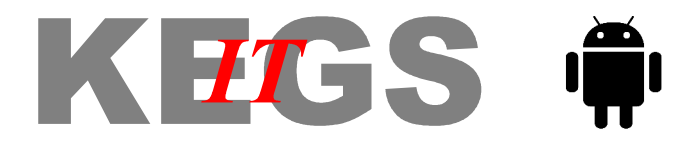

## Setting up your Android device for wireless access at school

These instructions are provided as guidance only, and may differ on your specific device. If you are unable to connect following these instructions, use the instructions intended for non-IOS/Android devices. KEGS cannot accept responsibility for any damage/problems incurred on personal mobile devices.

On your Android device, go to Settings - Wi-Fi.

Connect your device to 'BYOD-Activate'.

| 🖉 🏧 😵 🖾 🍣 🔺 🛱 🚛 🗎                      | 75% 💷 14:48 | 🖉 📾 📽 🗠 🍣 🕱 👯 📶           | 75% 💷 14:48 | 🖉 🗐 🏧 🤻 🔤 ¥ 💆 🍣                        | 🖡 📶 75% 💷 14:48 |
|----------------------------------------|-------------|---------------------------|-------------|----------------------------------------|-----------------|
| < Wi-Fi 🔍                              | ON          | 🗙 Wi-Fi 💦 🔍               | ON          | < Wi-Fi                                | ON              |
| BYOD-KEGSStudents<br>Secured with WPA2 |             | KEGSBC                    | (           | BYOD-Activate<br>Connected             | e))             |
| KEGSBC                                 | (           | BYOD-Activate             |             | KEGSSec<br>Secured with WPA            | 1               |
| KEGSSec<br>Secured with WPA            | <b></b>     | Signal strength<br>Good   |             | BYOD-KEGSStudents<br>Secured with WPA2 |                 |
| KEGSwlan<br>Secured with 802.1x        | <b>a</b>    | Security<br>None          |             | KEGSBC                                 | (               |
| BYOD-Activate                          |             | Show advanced options     |             | KEGSwlan<br>Secured with 802.1x        | <b></b>         |
| BYOD-KEGSStaff<br>Secured with WPA2    |             | Block network notificati  | on          | BYOD-KEGSStaff<br>Secured with WPA2    |                 |
| KEGS_DPSK<br>Not in range              |             | CANCEL CO                 | NNECT       | KEGS_DPSK<br>Not in range              |                 |
| <b>KEGSDigit</b><br>Not in range       |             | KEGSDigit<br>Not in range |             | KEGSDigit<br>Not in range              |                 |
| KEGSExibitor                           |             | KEGSExibitor              |             | KEGSExibitor                           |                 |

Using your device's native internet browser (not Chrome), navigate to https://10.10.5.253/activate and click 'Continue' if you see a security certificate warning.

Enter your network username and password (e.g. cwright\_staff) at the Ruckus Wifi Connection Activation page and tap Log In. WiFi Automatic Config app will be downloaded.

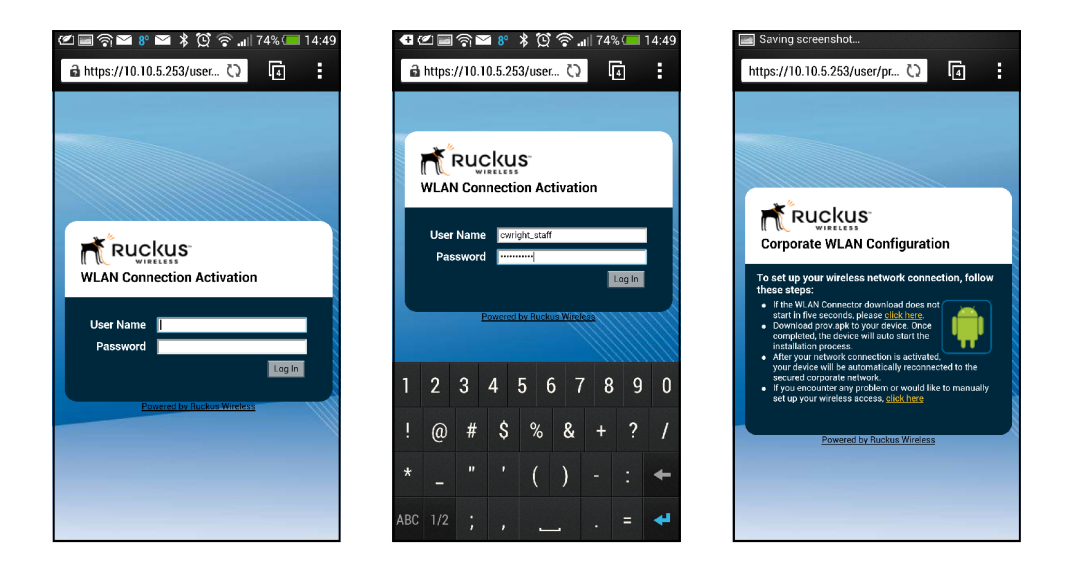

When the app has downloaded (a small down arrow will appear at the top of the screen), pull the screen down and tap on 'prov.apk'. Tap Install. Tap Open. Tap 'WiFi Automatic Connection'. The wireless settings profile will then be installed.

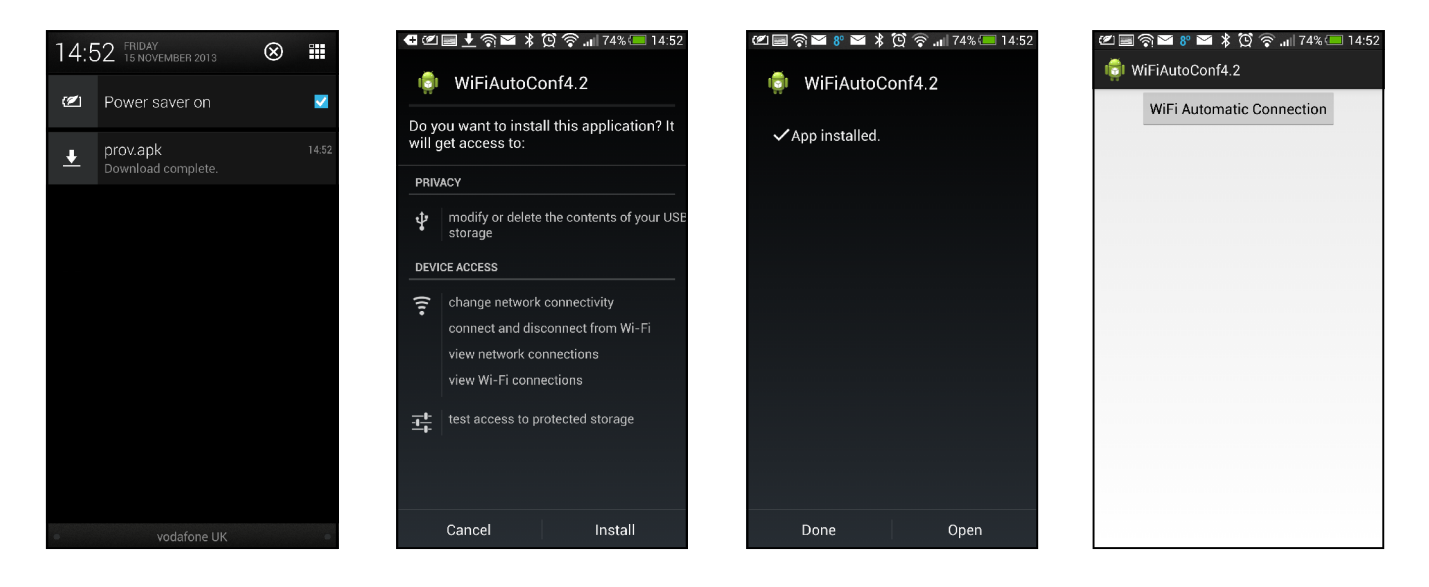

Go back to the Wi-Fi settings, and 'Forget' BYOD-Activate.

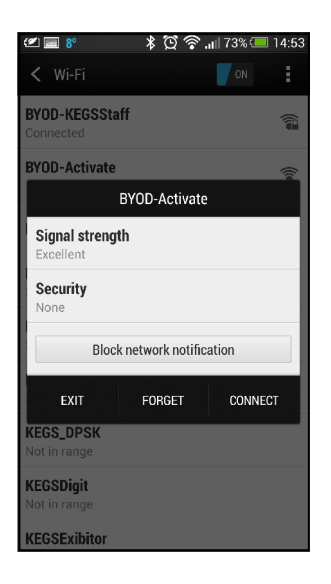

Connect your device to 'BYOD-KEGSStaff' or 'BYOD-KEGSStudents' as appropriate if it is not already connected. You should now be able to browse the internet.

| er 🖇 🖄 🗟 🗟                             | 🔪 📶 73% 💷 14:53 | 🜌 📰 8º                                                                                                    |
|----------------------------------------|-----------------|----------------------------------------------------------------------------------------------------|
| < Wi-Fi                                |                 | www.kegs.org.uk                                                                                                    |
| BYOD-KEGSStaff<br>Connected            | 1               | King Edward VI Grammar Sc<br>FORTITER EX ANIHO                                                                                                    |
| BYOD-Activate<br>Disabled              | (î              | Weinmail<br>Weinberne to 2020: J Auge<br>Obstantion and States - extension of<br>dynamic vision provides and<br>dynamic vision provides and<br>dynamic vision and and<br>dynamic vision and and<br>and another for 2020 models<br>and another for 2020 models.                                                                                                    |
| BYOD-KEGSStudents<br>Secured with WPA2 | <b>a</b>        | 00100 Mink<br>001000000<br>001000000<br>001000000<br>00000000                                                                                                    |
| KEGSBC                                 | <b></b>         | August     August            |
| KEGSSec<br>Secured with WPA            | <b>a</b>        | ECOL<br>- De la suscita<br>- da suscita                                                                                                    |
| KEGSwlan<br>Secured with 802.1x        |                 | Contraction of the second                                                                                                    |
| KEGS_DPSK<br>Not in range              |                 | <ul> <li>Second and a second second seco</li></ul> |
| KEGSDigit<br>Not in range              |                 |                                                                                                    |
| KEGSExibitor                           |                 |                                                                                                    |

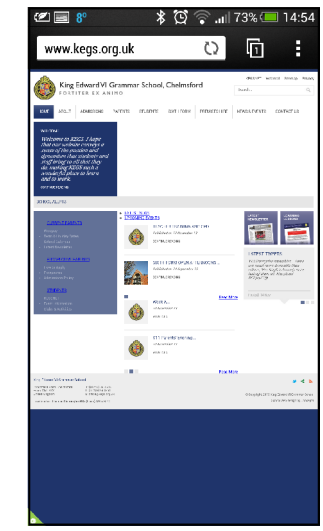